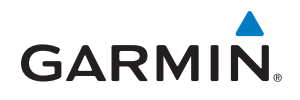

# $\textbf{GARMIN DASH CAM}^{{}^{\scriptscriptstyle{\mathsf{T}}}}\textbf{TANDEM}$

## Használati útmutató

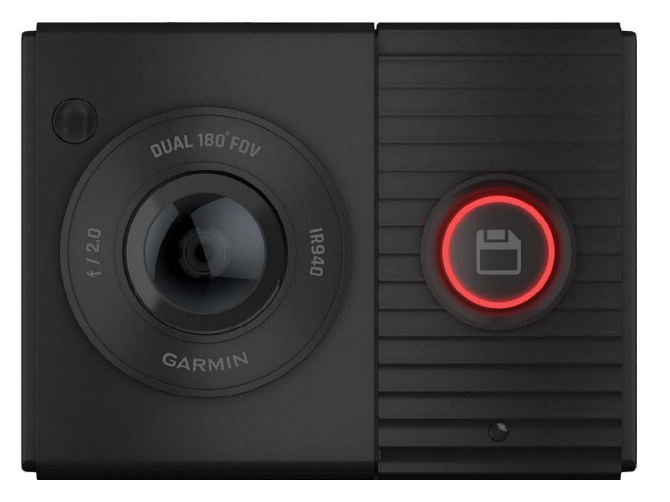

## Tartalomjegyzék

| Vonatkozó jogszabályokkal kapcsolatos tudnivalóki         |
|-----------------------------------------------------------|
| Kezdeti lépések1                                          |
| Mérlegelendő szempontok a rögzítés során1                 |
| Kamera csatlakoztatása a jármű elektromos hálózatához1    |
| Készülék kikapcsolása manuálisan2                         |
| Párosítás okostelefonnal2                                 |
| Készülék áttekintése2                                     |
| Videófelvétel rögzítése3                                  |
| Hangfelvétel-készítés be- és kikapcsolása                 |
| Esemény észlelés                                          |
| Videófelvétel mentése                                     |
| Videók és fényképek megtekintése és exportálása           |
| Kamera felvételének élő megtekintése                      |
| Videók és fotók megtekintése az okostelefonon             |
| Videó szerkesztése és exportálása4                        |
| Készülék csatlakoztatása számítógéphez4                   |
| Videók és fotók megtekintése a számítógépen4              |
| Hangvezérlés4                                             |
| Hangvezérlés nyelvének beállítása4                        |
| A kamera vezérlése a hangparancsokkal4                    |
| Tippek a hangvezérlés funkcióhoz4                         |
| Több kamerából álló hálózat kialakítása4                  |
| Beállítások5                                              |
| Kamera beállítások a Garmin Drive alkalmazásban5          |
| Videó felbontásra vonatkozó beállítások                   |
| Kamera átnevezése5                                        |
| Készülék információk5                                     |
| Memóriakártya kompatibilitási követelmények5              |
| Kamera lencséjének tisztítása                             |
| Tartó levétele a szélvédőről                              |
| Szoftver frissítése a Garmin Drive alkalmazáson keresztül |
| Terméktámogatás és frissítések6                           |
| Műszaki adatok6                                           |

| Függelék                                          | 7 |
|---------------------------------------------------|---|
| Felvételkészítés leparkolást követően             | 7 |
| Leparkolt mód kábel bekötési ábrája               | 7 |
| Hibaelhárítás                                     | 7 |
| A memóriakártya elhasználódott, cserére szorul    | 7 |
| A videófelvételek homályosak, elmosódottak        | 7 |
| A videófelvételeknek lemarad a vége, nem teljesek | 7 |
| Garmin ügyfélszolgálat                            | 7 |
| Szoftver felhasználói szerződés                   | 7 |
| Tárgymutató                                       | 8 |
|                                                   |   |

## Vonatkozó jogszabályokkal kapcsolatos tudnivalók

Felhívjuk figyelmét a felhasználás szerinti országban hatályos - digitális képalkotó eszközök használatával, a rögzített felvételek tárolásával és nyilvánosságra hozatalával kapcsolatos - jogszabályok ismeretére és betartására. A jogszabályok be nem tartásából eredő jogi és anyagi következményekért a gyártó és a forgalmazó nem vállal felelősséget.

Magyarországon ezen képalkotó eszközök használatát az Info törvény (2011. évi CXII. törvény) szabályozza. Természetes személyekre vonatkozóan az fo törvény 2. § (4) bekezdése tartalmaz számos enyhítést, ennek értelmezéséről bővebb információt az adatvédelmi biztos által kiadott NAIH-590/2014/V számú állásfoglalás (http://www.naihhu/files/allasfoglalas\_kamera\_sajat\_gepjarmuben.pdf) tartalmaz.

## Kezdeti lépések

Köszönjük, hogy a Garmin<sup>®</sup> Dash Cam™ Tandem készüléket választotta.

#### Vigyázat!

Tanulmányozzuk a terméket tartalmazó csomagban található Fontos biztonsági tudnivalók és termék jellemzők c. füzetet, amely számos fontos biztonsági figyelmeztetést és egyéb kiemelt tudnivalót tartalmaz.

- Amennyiben külső gyártótól származó memóriakártyát használunk, helyezzük be és formázzuk a memóriakártyát (lásd "Memóriakártya behelyezése"; 6. oldal).
- Válasszunk egy helyet a szélvédőn, majd rögzítsük a kamerát (lásd "Mérlegelendő szempontok a rögzítés során"; 1. oldal).
- **3.** Csatlakoztassuk a kamerát a jármű elektromos kimeneti csatlakozójához (lásd "Kamera csatlakoztatása a jármű elektromos hálózatához"; 1. oldal).
- Párosítsuk a kamerát okostelefonunkkal és az azon futó Garmin Drive alkalmazással (lásd "Okostelefon párosítása"; 7. oldal).
- 5. Ismerkedjünk meg a kamerával (lásd "Kamera csatlakoztatása a jármű elektromos hálózatához"; 1. oldal).

## Mérlegelendő szempontok a rögzítés során

A kamera a tartozékként járó öntapadós tartóval rögzül a szélvédőhöz. Miután felhelyeztük a szélvédőre, az öntapadós tartó már csak nehézkesen eltávolítható. Ennek okán csak gondos mérlegelést követően helyezzük fel az öntapadós tartót.

- Ne rögzítsük olyan helyen a kamerát, ahol a vezetőt zavarja a vezetésben, korlátozza a szabad kilátást.
- Olyan helyre tegyük a kamerát, ahol a kamera tisztán, akadálymentesen látja be az utasteret.
- A kamerát lehetőleg ne helyezzük a hátrapillantó tükör mögé vagy közelébe, parkoló vagy autópálya matrica közelébe, illetve egyéb olyan tárgyak közelébe, melyek korlátozzák a kilátást.
- Olyan helyre tegyük a kamerát, ahol az rálát a jármű előtti útra.
- Az ablaktörlő lapátok használatával biztosítsuk, hogy a kamera előtti szélvédő felület mindig tiszta, esőtől, kosztól mentes legyen.
- · A kamerát lehetőleg ne helyezzük a szélvédő ferde, íves felülete mögé.

## Kamera rögzítése a szélvédőn

#### Figyelem!

A **tartós** ragasztóréteggel ellátott korong tartós telepítésre szolgál, leszedése nehézkes lehet. A tartó helyét nagy gondossággal válasszuk ki.

A tartó felhelyezése előtt olvassuk át a kamera elhelyezésére vonatkozó szempontokat (lásd "Mérlegelendő szempontok a rögzítés során"; 1. oldal).

Az öntapadós tartót kizárólag 21 és 38°C közötti környezeti hőmérséklet mellett rögzítsük a szélvédőn. Ezen a hőmérsékleti tartományon kívüli rögzítés esetén előfordulhat, hogy a ragasztóréteg nem köt megfelelően. Amennyiben alacsonyabb hőmérséklet mellett helyezzük fel a kamerát, előzőleg a szélvédőről töröljünk le minden havat, jeget, párát, valamint a jármű fűtését használva fúvassunk meleg levegőt a szélvédőre.

A kamera a tartozékként járó öntapadós tartóval rögzül a szélvédőn.

1. Vízzel, alkohollal, ablaktisztító folyadékkal valamint szöszmentes kendővel tisztítsuk meg a szélvédőt.

A szélvédő portól, viasztól, olajtól, egyéb bevonattól mentes legyen.

2. Tartsuk a kamerát a kívánt helyen a szélvédőn, és ellenőrizzük, hogy a kamera széles látószöggel, akadálymentesen lát rá a jármű előtti térre. Ellenőrizzük, hogy az elülső lencse megfelelően rálásson az előttünk álló útra, míg a belső lencse az utastérre. A kamerát lehetőleg ne helyezzük a hátrapillantó tükör mögé vagy közelébe, parkoló vagy autópálya matrica közelébe, illetve egyéb olyan tárgyak közelébe, melyek korlátozzák a kilátást.

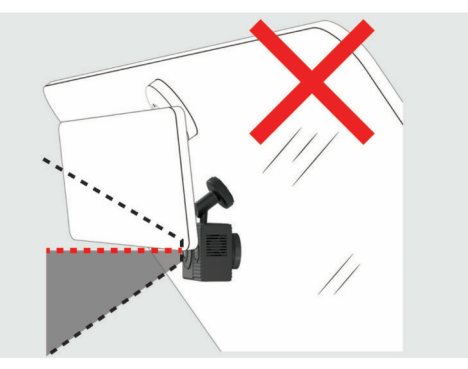

 Miután kiválasztottuk a megfelelő helyet a szélvédőn, az öntapadós felületről távolítsuk el a védőfóliát.

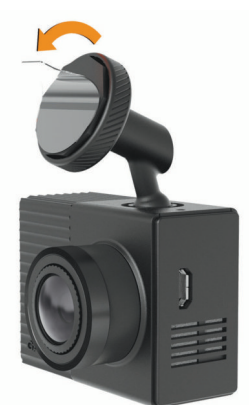

- 4. Vigyük a tartót a rögzítéshez kijelölt hely fölé.
  - **TIPP!** A ragasztóréteg rendkívül jól tapad. A ragasztóanyaggal bevont felületet már csak akkor érintsük a szélvédőhöz, amikor a végleges helyen megfelelően bepozícionáltuk.
- Nyomjuk a tartót erősen a szélvédőre, majd további 30 másodpercen át változatlan erővel szorítsuk a szélvédőre. Ezzel elősegítjük, hogy a korong kellő szorossággal érintkezzen a szélvédő felületével.

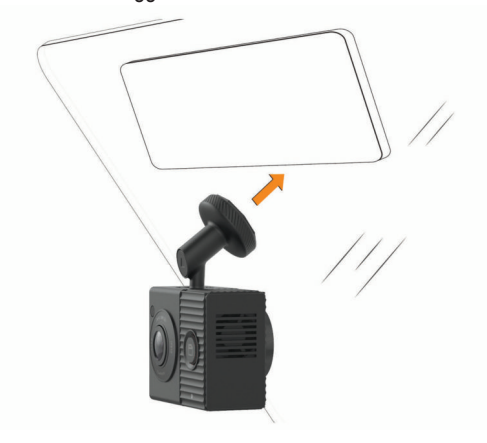

## Kamera csatlakoztatása a jármű elektromos hálózatához

1. A tápkábelt csatlakoztassuk a készülék USB-portjához.

Bármelyik tartozékként járó kábelt használhatjuk az elektromos kimenethez történő csatlakoztatáshoz. A hosszabb (4 méteres) kábel úgy csatlakozik, hogy a kábel felfelé áll, míg a rövidebb (1,5 méteres) kábel lefelé mutat.

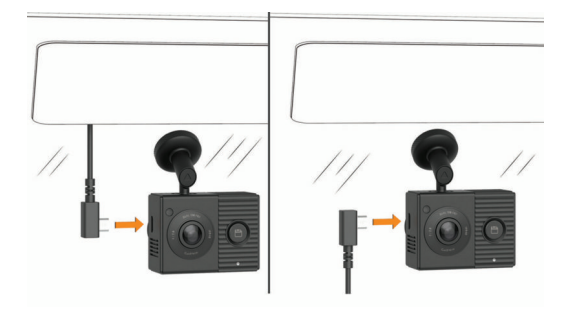

2. A kábelt vezessük el a jármű "szivargyújtós" elektromos kimeneti csatlakozójához.

**MEGJEGYZÉS!** A kamerát a tartozékként járó, szivargyújtó adapterrel csatlakoztassuk a jármű elektromos rendszeréhez, és lehetőleg ne használjuk a jármű USB-portját. Az USB-port sok esetben nem biztosít kellő tápfeszültséget a kamera stabil, megbízható működéséhez. Valamint az is előfordulhat, hogy a rövidebbik kábellel a jármű USB-portjához csatlakoztatva a kamera USB-s cserélhető háttértár módba lép. A kamera nem alkalmas videófelvétel készítésére vagy az okostelefonhoz történő csatlakozásra USB-s cserélhető háttértár módban.

A hosszabb, könnyű tápkábel alkalmas arra, hogy felfelé, rejtett módon vezessük el. Elég hosszú ahhoz, hogy a legtöbb járműben a szélvédő, műszerfal vagy ajtókeret mentén rejtve végigfutassuk.

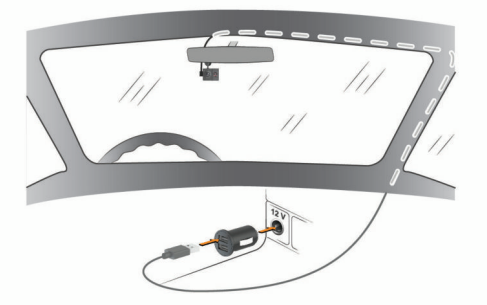

A rövidebbik kábel lefelé, az elektromos kimeneti aljzathoz történő csatlakoztatásra szolgál.

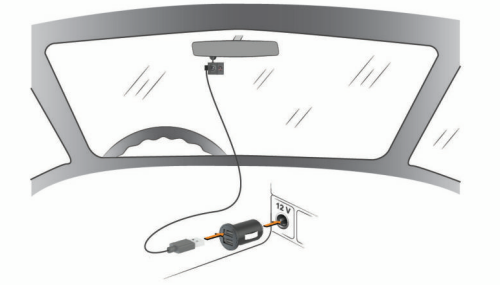

- Az autós tápkábel végét csatlakoztassuk a tartozékként járó "szivargyújtós" adapterhez.
- A "szivargyújtós" adaptert csatlakoztassuk a szivargyújtó elektromos kimeneti csatlakozóhoz.
- Amennyiben szükséges, a járműben adjuk rá a gyújtást, ezzel feszültség alá helyezve a kimeneti csatlakozót.
  - A kamera bekapcsol és megkezdi a felvételkészítést.

## Készülék kikapcsolása manuálisan

A kamera nem rendelkezik be- és kikapcsoló gombbal. Bekapcsol, amikor áram alá kerül, és kikapcsol, amikor nem kap áramot.

Amennyiben a készülék gyújtáskapcsolóról vezérelt elektromos aljzathoz csatlakozik, a gyújtást levéve a Garmin Dash Cam Tandem automatikusan kikapcsol.

A kamera kézi kikapcsolásához húzzuk ki a tápkábelt az elektromos kimeneti csatlakozó aljzatból.

## Párosítás okostelefonnal

Okostelefonunkkal és a Garmin Drive alkalmazással párosíthatjuk a Garmin Dash Cam Tandem készüléket. A Garmin Drive alkalmazással egy több kamerából álló hálózatot alakíthatunk ki, módosíthatjuk a kamera beállításokat, valamint fotókat és videókat nézegethetünk, szerkeszthetünk és menthetünk.

- Az okostelefon alkalmazástárából töltsük le és telepítsük a Garmin Drive alkalmazást.
- Az USB-kábellel és a szivargyújtó adapterrel csatlakoztassuk a kamerát a jármű elektromos rendszeréhez. A kamera bekapcsol.
- Az okostelefont és a kamerát hozzuk egymástól 3 méteres távolságon belül.
- 4. Az okostelefonon nyissuk meg a Garmin Drive alkalmazást.
- 5. Válasszunk az alábbi lehetőségek közül:
  - Amennyiben ez az első Garmin<sup>®</sup> eszköz, amelyet az okostelefonnal párosítunk, fogadjuk el a Garmin Drive felhasználói szerződéseinek feltételeit.
  - Amennyiben már párosítottunk az okostelefonhoz Garmin eszközt vagy kamerát, válasszuk az Add Another Device (Készülék hozzáadása) pontot.
- 6. Válasszuk a Garmin Dash Cam Series > Garmin Dash Cam Tandem pontot.
- A kamerán nyomjuk le és tartsuk lenyomva a 
  ikont egészen addig, amíg az állapotjelző LED kéken világít.
- A párosítás és a beállítás végrehajtásához kövessük a képernyőn megjelenő utasításokat.

A párosítást követően alkalmazás elsődleges műszerfali képernyője jelenik meg. A párosítást követően a készülékek bekapcsolást követően – amenynyiben hatósugáron belüli távolságon vannak egymáshoz – automatikusan csatlakoznak.

## Készülék áttekintése

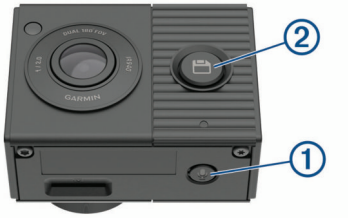

|   | Ų | Röviden lenyomva hang rögzítésének be- és kikapcso-<br>lása.                            |  |  |
|---|---|-----------------------------------------------------------------------------------------|--|--|
|   |   | Hosszan lenyomva a memóriakártyát formázzuk (lásd "Memóriakártya formázása"; 6. oldal). |  |  |
| 0 | B | Röviden megnyomva elmentjük a fényképet vagy a videófelvételt.                          |  |  |
|   |   | Hosszan lenyomva párosítás módba lépünk (lásd "Okostelefon párosítása"; 7. oldal).      |  |  |

## Állapotjelző LED lámpák

A mikrofon LED (1) és az állapotjelző LED (2) mutatják a készülék állapotát.

| Mikrofon LED jelzések                                      | Jelzés magyarázata                    |
|------------------------------------------------------------|---------------------------------------|
| Piros                                                      | Földelés                              |
| Nem világít                                                | A készülék nem rögzít hangot.         |
| Zölden villog, felváltva az álla-<br>potjelző LED lámpával | Frissítés telepítése van folyamatban. |

| Állapotjelző LED jelzések                                | Jelzés magyarázata                                                                            |
|----------------------------------------------------------|-----------------------------------------------------------------------------------------------|
| Zölden világít                                           | A készülék számítógéphez csatlakozik, cserélhető háttértár módban.                            |
| Zölden villog                                            | A készülék felvétel készítését készíti elő.                                                   |
| Zölden villog, felváltva<br>az állapotjelző LED lámpával | Frissítés telepítése van folyamatban.                                                         |
| Pirosan világít                                          | Videófelvétel készítése van folyamatban.                                                      |
| Pirosan villog                                           | Fénykép vagy videó mentése van folya-<br>matban.                                              |
| Felváltva pirosan és zölden<br>villog                    | A memóriakártyán kevés a szabad tár-<br>hely vagy a teljesítménye nem megfelelő.              |
| Sárgán villog                                            | Probléma lépett fel a memóriakártyánál.                                                       |
| Kék                                                      | A készülék WiFi <sup>®</sup> megosztás módban van<br>Bluetooth <sup>®</sup> párosítás módban. |
| Nem világít                                              | A készülék nem csatlakozik elektromos aljzathoz.                                              |

## Videófelvétel rögzítése

#### Kiegészítő információ

#### Jogi korlátok

Egyes országok törvénykezési gyakorlata szerint a készülékkel adott személyről vagy járművéről felvételt készíteni, illetve a felvételt közzétenni a személyes jogok megsértésének minősül. A felhasználó saját felelőssége, hogy az adott országban érvényes törvényi gyakorlatot és személyi jogi törvényt megismerje és betartsa.

A fedélzeti kamera memóriakártyára menti el a felvett videót (lásd "Memóriakártya formázása"; 6. oldal). Alapbeállítás szerint a készülék bekapcsolást követően azonnal indítja a videó rögzítését, és kikapcsolásig folytatja a felvétel készítését, eközben amennyiben a memóriakártya megtelik, felülírja a legkorábbi (legrégebbi), nem mentett videókat.

Amennyiben az el nem mentett felvételek azonnal törlését lehetővé tévő beállítás be van kapcsolva, a készülék folyamatosan törli a három percnél régebbi, nem mentett felvételeket, és minden egyes kikapcsolás során letörli az összes mentetlen felvételt. A funkció csak egyes régiókban érhető el, és alapbeállítás szerint (gyárilag) is csak az ezen régiók közül egyes régiókban kerül bekapcsolásra. Amikor a kamera ezen támogatott régiók valamelyikére kerül beállításra, a kamera beállításai között be- és kikapcsolhatjuk a funkciót (lásd "Kamera beállítások a Garmin Drive alkalmazásban"; 5. oldal).

Megakadályozandó, hogy egy felvétel törlésre vagy felülírásra kerüljön, le kell mentenünk a felvételt (lásd "Videófelvétel mentése"; 3. oldal; "Videók és fotók megtekintése az okostelefonon"; 3. oldal).

## Hangfelvétel-készítés be- és kikapcsolása

#### Figyelem!

Egyes országok törvénykezési gyakorlata szerint a készüléket használó személyről vagy járművéről készült hangfelvétel átvétele vagy nyilvános közzététele a személyes jogok megsértésének minősül. A felhasználó saját felelőssége, hogy az adott országban érvényes törvényi gyakorlatot és személyi jogi törvényt megismerje és betartsa.

A beépített mikrofonnal a készülék a videó mellett a hangokat is képes rögzíteni. A hangok rögzítését bármikor be- és kikapcsolhatjuk.

Nyomjuk meg a  $\overline{\Psi}$  gombot.

**TIPP!** A hangvezérlőkkel is bármikor be- és kikapcsolhatjuk a hangrögzítést (lásd "Hangvezérlés"; 4. oldal).

Hang rögzítésekor a mikrofon LED piros színnel világít.

## Esemény észlelés

Alapbeállítás szerint a készülék egy érzékelő segítségével felismeri a balesetből származó ütközéseket, és automatikusan elment három fájlt: az éppen rögzített fájlt, valamint a balesetet megelőző és az azt követő fájlt. A felvétel idő és dátum bélyegzővel kerül mentésre, valamint a pozíció is megjelölésre kerül.

## Videófelvétel mentése

Alapbeállítás szerint a készülék egy érzékelő segítségével felismeri a balesetből származó ütközéseket, és automatikusan elment három fájlt: az éppen rögzített fájlt, valamint a balesetet megelőző és azt követő fájlt. Emellett manuálisan bármikor elmenthetjük a megőrizni kívánt videófájlokat, fényképeket.

1. Nyomjuk meg a 💾 gombot.

**TIPP!** Videók, fényképek mentését a hangvezérlőkkel is elvégezhetjük (lásd "Hangvezérlés"; 4. oldal).

A készülék fényképet készít, valamint elmenti a 💾 gomb megnyomását megelőző, alatti és azt követő videófelvételt.

 A gombot újra megnyomva további fényképfelvételt mentünk el, valamint meghosszabbítjuk a mentett videófelvételt (opcionális).

A memóriakártya korlátozott kapacitással bír. Videófelvétel mentését követően javasolt azt áttölteni okostelefonra (lásd "Videó szerkesztése és exportálása"; 4. oldal), illetve átmenteni számítógépre vagy egyéb külső adathordozóra (lásd "Videók és fotók megtekintése a számítógépen"; 4. oldal).

## Videók és fényképek megtekintése és exportálása Kamera felvételének élő megtekintése

A Garmin Drive alkalmazással mindkét objektív által készített felvételt élőben tekinthetjük meg.

 Az okostelefonon futó Garmin Drive alkalmazásban válasszuk a View Live Feed (Élő felvétel közvetítés) megtekintése.

Az alkalmazás feltérképezi az elérhető kamerákat.

2. Válasszuk ki a listából a kívánt kamerát.

A kamera élő felvétele jelenik meg. Alapértelmezés szerint az alkalmazás az elülső objektív képét mutatja vagy azt az objektívet, melyet gyakrabban használunk.

 Válasszunk a View Interior (Utastér megtekintése) vagy a View Front (Előre néző objektív) pontok között.

#### Videók és fotók megtekintése az okostelefonon

A fotók és videók megtekintéséhez először párosítanunk kell a Garmin Dash Cam Tandem kamerát a Garmin Drive alkalmazással (lásd "Okostelefon párosítása"; 7. oldal).

**MEGJEGYZÉS!** Fotók és videók nézegetése közben a készülék leállítja a felvételkészítést és figyelmeztetéseket sem küld.

1. Az okostelefonon a Garmin Drive alkalmazásban válasszuk a **Review** Footage (Felvétel megtekintése) pontot.

Az alkalmazás feltérképezi az elérhető kamerákat.

 Válasszuk ki a Garmin Dash Cam Tandem kamerát az elérhető készülékek listájából.

Az alkalmazás csatlakozik a kamerához és az elérhető fotókat, videókat egy miniatűr bélyegzőképes galériában jeleníti meg. Egy rávetített ikon jelzi, hogy típusú az adott elem.

|   | Fénykép                                                                                                    |
|---|----------------------------------------------------------------------------------------------------|
| C | Egy objektíves videó. Az egyik kamera objektív által készített<br>felvétel.                                                                                 |
| Ĵ | Duál objektíves videó. Mindkét kamera által készített felvételt tartalmazza.                                                                                |
|   | Multikamerás videó. Több kamera esetén a kamerák által ké-<br>szített videókat tartalmazza. Kizárólag több kamerás hálózat<br>felállítása esetén érhető el. |

- 3. Válasszuk ki a kívánt fotót, videót.
- 4. Amennyiben szükséges, válasszunk egy opciót:
  - Duál objektíves felvétel esetén az objektívek közötti váltáshoz válasszuk az Első és Belső pontok között.
  - Több kamerás felvétel esetén a kamerák közötti váltáshoz válasszuk a
     ✓ vagy ▶-t.

Videó megtekintése közben megvághatjuk és kimenthetjük a felvételt az okostelefonra, valamint megoszthatjuk a felvételt (lásd "Videó szerkesztése és exportálása"; 4. oldal).

## Videó vagy fotó törlése az okostelefonon keresztül

- Amikor az okostelefonon nézünk egy fotót vagy videót, válasszuk a Select (Kiválaszt) pontot.
- 2. Válasszunk egy vagy több fájlt.
- 3. Válasszuk a 💼 ikont.

## Videó szerkesztése és exportálása

Exportálás előtt a videó felesleges részeinek eltávolításával, kivágásával lerövidíthetjük a felvételt.

 A videó megtekintése közben a videó folyamatjelző sávon húzzuk a fogantyúkat 1 balra vagy jobbra a videó hosszának leredukálásához.

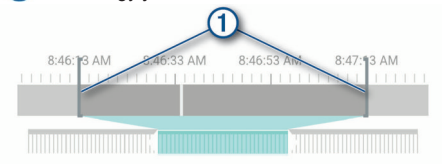

- Válasszuk az Include Audio (Hanggal együtt) kapcsolót a hanggal együtt történő kimentéshez (opcionális).
- Duál objektíves vagy több kamerás felvétel esetén válasszuk a PIP (kép a képben) videóforrást, majd válasszuk ki, hogy a kép a képben felvétel melyik sarokban jelenjen meg.
- 4. Válasszuk az Export pontot.

**MEGJEGYZÉS!** Exportálás során az alkalmazást végig maradjon elöl, láthatóan.

Az alkalmazás kimenti a vágott felvételt az okostelefonra.

 Az exportálás után válasszuk a Remove From Camera (Eltávolítás a kameráról) pontot, ezzel töröljük a felvételt a memóriakártyáról (opcionális).

## Készülék csatlakoztatása számítógéphez

A készüléket számítógépünkhoz csatlakoztatva a kamerát, a számítógépre átmásolhatjuk a videókat, fotókat, illetve rendszerszoftvert frissíthetünk.

**MEGJEGYZÉS!** A hosszabb kábel csak tápkábelként szolgál, az áramellátás biztosítására alkalmas, számítógéphez történő csatlakoztatásra nem használható.

 A készülékhez járó kisebbik, 1,5 méter hosszú adatkábel kisebbik végét illesszük a készüléken lévő microUSB csatlakozó aljzatba.

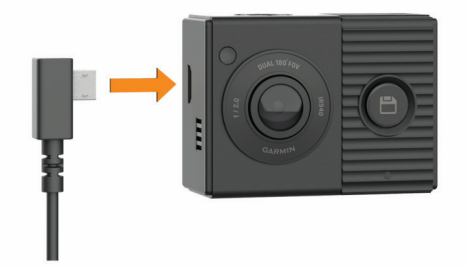

 Az USB-kábel nagyobbik végét illesszük a számítógép egy szabad USBportjához.

A számítógép operációs rendszerének függvényében a készülék mint cserélhető háttértár vagy kötet jelenik meg.

## Videók és fotók megtekintése a számítógépen

**MEGJEGYZÉS!** Egyes média lejátszók a nagyfelbontású felvételek lejátszását nem támogatják.

A videók és a fényképek a kamera memóriakártyáján a DCIM mappában kerülnek mentésre. A videók MP4 formátumban kerülnek mentésre, a fényképek JPG formátumban. A memóriakártyát vagy a készüléket számítógéphez csatlakoztatva számítógépen is megtekinthetjük a fényképeket, videókat, illetve át is másolhatjuk ezeket (lásd "Készülék csatlakoztatása számítógéphez"; 4. oldal).

- A videók, fényképek az alábbi almappákban kerülnek mentésre. **MEGJEGYZÉS!** Mentetlen videók nem jelennek meg, amikor a készüléken a mentetlen felvételek azonnali törlése engedélyezve van (lásd "Kamera beállítások a Garmin Drive alkalmazásban"; 5. oldal).
- 100EVENT azon videófelvételeket találjuk itt, amelyeket a készülék baleset észlelése esetén automatikusan ment.
- 101PHOTO a mappa fényképeket tartalmaz.
- 102SAVED a felhasználó által manuálisan mentett videókat találjuk itt.
- 103PARKM parkolásos (álló helyzetben) videókat találjuk itt.
- 104UNSVD a még nem mentett videófelvételeket találjuk itt. Amikor a nem mentett felvételek tárolására szolgáló memóriahely megtelik, a készülék a legrégebbi, nem mentett felvételt felülírja.

## Hangvezérlés

A hangvezérlés funkcióval egyes szavak, kifejezések hangos kimondásával vezérelhetjük a kamerát. A hangvezérlés nyelvét a Garmin Drive alkalmazásban állíthatjuk át.

MEGJEGYZÉS! A hangvezérlés funkció nem mindegyik nyelven érhető el.

## Hangvezérlés nyelvének beállítása

A hangvezérlés nyelvének beállításához előzőleg párosítanunk kell a Garmin Dash Cam Tandem készüléket a Garmin Drive alkalmazáshoz (lásd "Párosítás okostelefonnal"; 2. oldal).

Alapbeállítás szerint a készülék angolul várja és értelmezi a hangparancsokat, azonban a Garmin Drive alkalmazásban módosíthatjuk a nyelvet.

- A Garmin Drive alkalmazásban válasszuk ki a tokont, majd válasszuk ki a kamera nevét.
- 2. Válasszuk ki a Voice Commands (Hangparancsok) pontot.
- 3. Jelöljük ki a helyet és a nyelvet.

## A kamera vezérlése a hangparancsokkal

- A hangvezérlés aktiválásához mondjuk ki az "OK, Garmin" parancsszót. A készülék hangjelzést ad le, majd várja a parancsszavakat.
- 2. Mondjuk ki a kívánt parancsszót.
  - Videó mentéséhez mondjuk ki a "Save Video" parancsszót.
  - · Fénykép készítéséhez mondjuk ki a "Take a Picture" parancsszót.
  - A videófelvétel mellett a hang rögzítéséhez mondjuk ki a "Record Audio" parancsszót.
  - A videófelvétel hang nélküli rögzítéséhez mondjuk ki a "Stop Audio" parancsszót.

A készülék egy hangjelzés lejátszásával jelzi, hogy felismerte a hangparancsot.

## Tippek a hangvezérlés funkcióhoz

- Normál hangerővel, normál hanghordozással mondjuk ki a parancsszót.
- Lehetőleg minimális háttérzaj mellett használjuk ki a funkciót, kapcsoljuk ki a rádiót, távolodjunk el hangos beszélgetés közeléből, ezzel hatékonyabbá tehetjük a hangfelismerést.
- Minden egyes hangparancs kimondása előtt mondjuk ki az "OK, Garmin" kifejezést.
- Hangjelzés tájékoztat, hogy a készülék sikeresen felismert egy parancsot. Figyeljünk erre a hangjelzésre.

## Több kamerából álló hálózat kialakítása

A Garmin Drive alkalmazást több kamerával is párosíthatjuk, így ugyanazon telefonhoz más járművekben lévő kamerákhoz is csatlakoztathatjuk, vagy ugyanazon járműbe több kamerát is elhelyezve (pl. előre és hátrafelé vevő kamerát), a párhuzamos felvételeket felhasználva egy kép a képben nézetet hozhatunk létre. Amennyiben a hálózat részét képezi egy GPS-vevőhöz csatlakoztatott kamera is, a hálózat összes kamerájának felvételét pozíciós adatokkal is kiegészíthetjük.

#### Több kamera felvételéből kép a képben nézet létrehozása

A funkció használatához előbb legalább két kamerát párosítanunk kell a Garmin Drive alkalmazáshoz, mindkét kamera aktívan felvételt kell készítsen. A Garmin Drive alkalmazás lehetővé teszi, hogy a két kamerán párhuzamosan készített felvételekből egy kép a képben nézetet hozzunk létre.

- 1. A Garmin Drive alkalmazásban válasszuk a **Review Footage** (Felvétel megtekintése) pontot.
- 2. Válasszunk egy több kamerás felvételt.

A több kamerás felvételeket a miniatűr videó lista nézetben a cici ikon jelöli (az alkalmazás automatikusan ötvözi az egyidejűleg készített felvételeket egyetlen közös több kamerás videó ikonban).

- 3. A ◀ és ▶ gombokkal válasszuk ki a felvételek közül azt, amelyet teljes képernyő méretben kívánunk megtekinteni.
- A videó hosszának megvágásához a folyamatsávon lévő fogantyúkat húzzuk el jobbra vagy balra.
- 5. Válasszuk a Continue (Folytat) pontot.
- A ◄ és ▶ gombokkal válasszuk ki azt a felvételt, melyet a kép a képben méretben kívánunk megjeleníteni.
- Válasszuk ki a képernyő azon sarkát, ahol a kép a képben méretű felvételt megjeleníteni kívánjuk. Ezután válasszuk az Export pontot.
   MEGJEGYZÉS! Exportálás alatt az alkalmazás végig maradjon elöl, legfelül.

Az alkalmazás kimenti a kombinált kép a képben felvételt az okostelefonra.

## Beállítások

A Garmin Dash Cam Tandem készülék beállításait a Garmin Drive alkalmazásból érhetjük el, innen állíthatjuk ezeket. Ehhez azonban először párosítanunk kell a Garmin Drive alkalmazást és a kamerát (lásd "Párosítás okostelefonnal"; 2. oldal).

## Kamera beállítások a Garmin Drive alkalmazásban

A Garmin Drive alkalmazásban válasszuk a 🏩,-t, majd válasszuk ki a kamera nevét.

**Camera Setup** – kamera beállítás – választhatunk egy nevet a kamerának valamit élő felvételt jeleníthetünk meg a kamera pozíciójának megfelelő beállításához.

- Front elülső az elülső, vagyis a jármű előtti utat felvevő objektív által készített felvétel minőségét és az expozíciós szintet állíthatjuk be.
- Interior belső (utastér) a belső objektív expozíciós szintjét állíthatjuk be. **MEGJEGYZÉS!** A belső objektív kizárólag 720 pixeles felbontással és 30 fps (képkocka/perc) képismétléssel képes felvételt készíteni.
- **Data Overlay** rávetített adatok a videókon, fényképeken feltüntetett adatokat állíthatjuk be.
- Alert Volume riasztás hangereje a riasztás hangerejét állíthatjuk be, pl. amikor a készülék egy esetleges balesetveszélyes helyzetet érzékel.
- Unsaved Videos a funkció nem mindenhol érhető el.

Szabályozhatjuk, hogy a készülék miként törölje, írja felül a mentetlen felvételeket. Amennyiben a **Delete When Full** (Törlés amikor megtelt) opció van kiválasztva, a készülék törli a legrégebbi felvételt, amikor a memóriakártya megtelt. A **Promptly Delete** (Azonnal töröl) opció esetén a készülék folytonosan törli a három percnél régebbi felvételeket, és minden egyes kikapcsolásnál az összes mentetlen felvételt törli. Ez a megoldás adatvédelmi szempontból biztosabb. **Promptly Delete** (Azonnal töröl) opció esetén Travelapse felvétel készítésére nincs mód.

- Units and Time mértékegységek és idő dátum és idő formátum megadása.
- Voice Commands a hangparancs felismerés funkció be- és kikapcsolása, valamint a hangparancs nyelvének állítása.
- About Device névjegy a kamera szoftverének verziószámát és a készülékazonosító sorszámot kérhetjük le.
- Check for Updates a kamera rendszerszoftver frissítéseinek elérhetőségét ellenőrizhetjük le, illetve amennyiben rendelkezésre áll ilyen, akkor azt letölthetjük és telepíthetjük.

- Format SD Card memóriakártya formázása a parancs formattálja a memóriakártyát, törölve a kártyán tárolt összes videót, fényképet, adatot.
- Restore Defaults gyári alapbeállítások visszaállítása a gyári alapértelmezett beállításokat állítja vissza, valamint törli a Garmin Drive alkalmazással való párosítást.

**MEGJEGYZÉS!** A funkció nem törli a memóriakártyán tárolt fotókat, videókat. Amennyiben ezeket törölni kívánjuk, formattáljuk a memóriakártyát.

Forget Device – a Garmin Drive alkalmazással való párosítást törli.

## Videó felbontásra vonatkozó beállítások

A kifelé néző objektív által készített videófelvétel minőségét állíthatjuk be. Szabályozhatjuk a felbontást, a másodpercenként képkockák számát (képismétlés: frame per second - FPS), valamint engedélyezhetjük a nagy dinamika tartomány (high dynamic range) funkciót.

A felbontás a videó pixelben kifejezett szélessége és magassága. FPS a másodpercenként készített felvételek (képkockák) száma. A HDR funkció több, különböző szintű felvételt (többszörös expozíció) készít minden egyes képkockához, ezeket ötvözve hozza létre a végleges képkockát, amely a nagy fényerejű (magas kontrasztú) és alacsony fényerejű (sötét, becsukódó) részleteket részletgazdagabbá, árnyalatgazdagabbá teszi. Nagyobb felbontású illetve a nagyobb képismétlésű felvételek (FPS) több tárhelyet foglalnak el a memóriakártyán.

**MEGJEGYZÉS!** A belső (utastérre néző) objektív minden esetben 720p (1280 x 720 pixel) felbontással és 30 fps (képkocka/másodperc) képismétléssel készít felvételt.

Válasszuk a Settings (Beállítások) > Camera > Front (Elülső) > Quality (Minőség) pontot.

| Beállítások        | Felbontás      | Objektív                                                                                                    |
|--------------------|----------------|----------------------------------------------------------------------------------------------------|
| 1440 p, 30fps, HDR | 2560 x 1400 px | Elülső/kifelé néző                                                                                                    |
| 1080 p, 30fps, HDR | 1920 x 1080 px | Elülső/kifelé néző                                                                                                    |
| 720 p, 30 fps      | 1280 x 720 px  | Hátsó (belső)<br><b>MEGJEGYZÉS!</b> A belső (utas-<br>térre néző) objektív minden<br>esetben 720p (1280 x 720 pixel)<br>felbontással és 30 fps (képkoc-<br>ka/másodperc) képismétléssel<br>készít felvételt. |

## Kamera átnevezése

Módosíthatjuk a kamera nevét, megkönnyítve ezzel a kamera megkülönböztetését egy több kamerából álló hálózat többi kamerájától.

- 1. Válasszuk a 😃 gombot.
- 2. Válasszuk a kamerát.
- 3. Válasszuk a Camera Setup (Kamera beállítás) pontot.
- Válasszuk ki a kamera nevét a Camera Name (Kamera neve) mezőben. TIPP! A Custom (Egyedi) opciót kiválasztva egyedi kamera nevet adhatunk meg.

## Készülék információk

## Memóriakártya kompatibilitási követelmények

A kamera az alábbi paraméterekkel bíró memóriakártyákkal működik együtt. A kompatibilis memóriakártyákról az ügyfélszolgálaton érdeklődhetünk (lásd "Garmin ügyfélszolgálat"; 7. oldal).

| Típus               | microSDHC vagy microSDXC   |
|---------------------|----------------------------|
| Kapacitás (tárhely) | 8GB vagy nagyobb           |
| Sebesség osztály    | 10-es vagy nagyobb osztály |
| Fájlrendszer        | FAT32                      |

#### Memóriakártya kivétele

## Figyelem!

Amennyiben a memóriakártyát úgy vesszük ki, hogy a készülék be van kapcsolva, adatvesztés és a készülék tartós károsodása következhet be.

- A kamerát áramtalanítsuk (húzzuk ki a tápkábelt az elektromos kimeneti csatlakozó aljzatból).
- 2. Várjuk meg, amíg mindkét állapotjelző LED-lámpa kialszik.
- 3. Nyomjuk be kattanásig a kártyát.
- 4. Engedjük el a kártyát, és hagyjuk, hogy az kiugorjon a foglalatból.

#### Memóriakártya behelyezése

Videó rögzítéséhez kompatibilis memóriakártyát kell használnunk (lásd "Memóriakártya kompatibilitási követelmények"; 7. oldal).

1. Csúsztassuk a memóriakártyát (1) a készüléken található foglalatba (2).

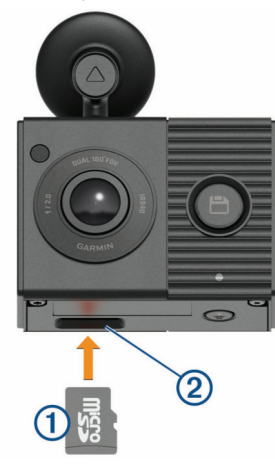

2. Nyomjuk be, amíg a kártya helyére nem kattan.

#### Memóriakártya formázása

A kamera FAT32 fájlrendszer szerint formattált memóriakártyával képes együttműködni. A kamerával is elvégezhetjük a memóriakártya ezen fájlrendszer szerint történő formázását. A memóriakártya hasznos élettartamának megnövelése érdekében legalább félévente javasolt a formázás elvégzése. Előfordulhat, hogy egy vadonatúj memóriakártyát is formáznunk kell, amenynyiben az nem FAT32 fájlrendszer szerint került formázásra.

**MEGJEGYZÉS!** A formázás során a memóriakártya teljes tartalma, az azon tárolt összes videó, fotó és egyéb adat törlődik.

 Csatlakoztassuk a kamerát az áramforráshoz a tartozékként járó USBkábellel és a szivargyújtó adapterrel az áramforráshoz.
 A kamera bekapcsol. Amennyiben a memóriakártya fájlrendszere eltér a

FAT32 fájlrendszertől, az állapotjelző LED sárgán villog.

- 2. A 🎐 gombot nyolc másodperc hosszan tartsuk lenyomva.
- Az állapotjelző LED zölden villog tovább egészen addig, amíg a memóriakártya formázása véget nem ér.

Amikor a formázás véget ért, az állapotjelző LED pirosra vált és a kamera elindítja a felvétel rögzítést.

## Kamera lencséjének tisztítása

#### Figyelem!

Kerüljük a vegyszereket, hígítókat, mivel ezek kárt tehetnek a műanyag alkatrészekben.

A felvétel kiváló minőségének folyamatos fenntartása érdekében javasolt a kamera lencséjének rendszeres tisztítása.

- 1. Nem karcoló, puha, esetlegesen izopropil-alkohollal megnedvesített kendővel töröljük át a lencsét.
- 2. Hagyjuk a lencsét megszáradni.

## Tartó levétele a szélvédőről

Az öntapadós tartó hosszú távú rögzítésre szolgál, levétele sok esetben nehézségekbe ütközik.

- 1. Határozottan fogjuk meg a tartót.
- A tartót húzzuk felfelé és a szélvédőtől el, határozott erőkifejtés mellett egészen addig,amíg a ragasztóréteg el nem válik a szélvédőtől vagy a tartóról.
- A tartóról és a szélvédőről távolítsuk el az összes maradék ragasztóanyagot.
- Tisztítsuk meg a tartót és a szélvédőt.
- Vissza is helyezhetjük a tartót, lásd az "Öntapadós korong cseréje"; 6. oldal szakaszt.

#### Öntapadós korong cseréje

Amennyiben új helyre kívánjuk átteni a tartót, egy új öntapadós korongot kell beszereznünk. A készülékhez egy darab tartalék öntapadós korong is jár, további korongok beszerzésével kapcsolatosan forduljunk az ügyfélszolgálathoz (lásd "Garmin ügyfélszolgálat"; 7. oldal).

- 1. Amennyiben szükséges, távolítsuk el a régi ragasztóréteget a tartóról.
- 2. Tisztítsuk meg a tartót.
  - A tartón ne maradjon kosz, viasz, olaj, egyéb fedőréteg.
- 3. Az új öntapadós tartó egyik oldaláról távolítsuk el a védőfóliát.
- Az öntapadós korongot vigyük a tartó fölé.
   TIPP! Az öntapadó réteg rendkívül jól ragad. Csak akkor érintsük a korongot a tartóhoz, amikor azt már pontosan beigazítottuk a tartóhoz.
- Nyomjuk a korongot erősen a tartóra, és a nyomást fenntartva 30 másodpercen át préseljük a korongot a tartóra.
- Helyezzük a kamerát a tartóra (lásd "Kamera rögzítése a szélvédőn"; 3. oldal).

# Szoftver frissítése a Garmin Drive alkalmazáson keresztül

A Garmin Drive alkalmazás jelzi, amikor a rendszerszoftverhez frissítés áll rendelkezésre.

1. A Garmin Drive alkalmazásban válasszuk az Install Now (Telepítés most) pontot.

A szoftverfrissítés letöltésre kerül a kamerára. A készülék jelez, amikor a letöltés befejeződött.

- A készüléket csatlakoztassuk le az áramforrásról egészen addig, amíg a készülék ki nem kapcsol.
- A készüléket csatlakoztassuk az áramforráshoz.
   A készülék telepíti a szoftverfrissítést.
   MEGJEGYZÉS! Szoftverfrissítés során a felvételkészítés szünetel.

## Terméktámogatás és frissítések

A Garmin Express™ gyors és egyszerű hozzáférést biztosít a Garmin készülékre vonatkozó szolgáltatásokhoz.

- Termékregisztráció;
- Szoftverfrissítés.

## Garmin Express beállítása

- 1. Az USB-kábellel csatlakoztassuk a készüléket a számítógéphez.
- 2. Lépjünk fel a garmin.com/express oldalra.
- 3. Kövessük a képernyőn megjelenő utasításokat.

## Műszaki adatok

| Üzemi hőmérsékleti tartomány | -20°C +80°C    |
|------------------------------|----------------|
| Vezeték nélküli kapcsolat    | 2,4GHz @ 9 dBm |

## Függelék

## Felvételkészítés leparkolást követően

#### Figyelem!

Adatvédelmi jogszabályi okoknál fogva eza funkció egyes régiókban nem elérhető. A felhasználó felelőssége, hogy ismerje és betartsa a vonatkozó adatvédelmi jogszabályok által előírt jogokat, korlátokat.

A leparkolást követő felvételkészítés funkció kizárólag akkor működik, amikor a kamerához a kiegészítő Dash Cam leparkolt mód kábelt csatlakoztatjuk (lásd "A leparkolt mód kábel csatlakoztatása a jármű elektromos rendszeréhez"; 7. oldal).

A leparkolást követő felvételkészítés funkcióval a készülék azután készít automatikusan felvételt, hogy a járművel leparkoltunk. Amikor a járműben levesszük a gyújtást, a kamera leparkolt módba vált, és automatikusan elindítja a felvételt, amikor a kamera érzékelője mozgást érzékel.

## Leparkolt mód kábel bekötési\_ábrája

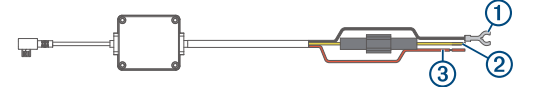

| Elem | Vezeték szín | Vezeték funkció    |
|------|--------------|--------------------|
| 1    | Fekete       | Földelés           |
| 2    | Sárga        | 12V-os akkumulátor |
| 3    | Piros        | 12V-os kiegészítő  |

#### A leparkolt mód kábel csatlakoztatása a jármű elektromos rendszeréhez

#### Vigyázat!

A Garmin nyomatékosan kéri és javasolja, hogy a kábel telepítését egy ilyen jellegű tevékenységre szakosodott, a járművek elektromos rendszerének területén jártas és megfelelő képzettséggel bíró személy végezze. A tápkábel nem megfelelő bekötése kárt tehet a járműben, az akkumulátorban, valamint személyi sérülés is bekövetkezhet.

- A külön beszerezhető leparkolt mód kábelt vezessük el a jármű egy olyan pontjához, ahol együtt van jelen egy állandó tápfeszültség alatti csatlakozó, egy, a gyújtáskapcsolóról vezérelt tápfeszültség csatlakozó, valamint földelő csatlakozás.
- A BATT jelzésű vezetéket csatlakoztassuk az állandó tápfeszültség alatti áramforráshoz.
- Az ACC jelzésű vezetéket csatlakoztassuk a gyújtáskapcsolóról vezérelt áramforráshoz.
- A GND jelzésű vezetéket egy meglévő csavarral csatlakoztassuk a jármű csupasz alvázához.
- A külön megvásárolható leparkolt mód kábelt csatlakoztassuk a kamerán lévő USB-porthoz.

## Hibaelhárítás

#### Működés közben a kamera melegnek tűnik

Normális jelenség, hogy működés alatt a kamera átmelegszik. A kamerát úgy tervezték, hogy biztonságosan és megbízhatóan üzemeljen akkor is, amikor a jármű belsejében éppen a készülékre süt a nap, vagy amikor az utastér rendkívüli módon átmelegszik. A készülék hőmérséklete meghaladhatja a műszaki adatok között szereplő maximális üzemi környezeti hőmérsékletet, készülék ilyenkor biztonságosan működtethető. A készülék használata során mindig tartsuk be a használatra és gondozásra vonatkozó utasításokat.

#### A memóriakártya elhasználódott, cserére szorul

Minden microSD<sup>®</sup> memóriakártyára igaz, hogy amennyiben sokszor kerül felülírásra a rajtuk tárolt adat, egy idő után elhasználódnak. A kártya rendszeres formázása javíthat a teljesítményen és megnövelheti a kamera élettartamát. Mivel a fedélzeti kamerák folyamatosan készítenek felvételt, a memóriakártyát időszakosan cserélnünk kell (lásd "Memóriakártya behelyezése"; 6. oldal). A készülék automatikusan érzékeli a memóriakártya meghibásodását és jelzi, amikor a kártya formázása vagy cseréje időszerűvé vált. Az alábbi intézkedésekkel, műveletekkel meghosszabbíthatjuk a kártya hasznos élettartamát.

- Legalább félévente formázzuk a memóriakártyát (lásd "Memóriakártya formázása"; 1. oldal).
- Amennyiben a készülék memóriakártya hiba üzenetet ad, először próbáljuk meg azt formázni (lásd "Memóriakártya formázása"; 1. oldal), majd, amennyiben szükséges, cseréljük ki a memóriakártyát (lásd "Memóriakártya behelyezése"; 6. oldal).
- Amikor a jármű használaton kívül van, kapcsoljuk ki a kamerát.
   Amennyiben a kamera nem gyújtáskapcsolóról vezérelt elektromos kimeneti aljzathoz csatlakozik, mindig, amikor a jármű használaton kívül van, kapcsoljuk ki a kamerát, elkerülendő a felesleges felvételkészítést.
- A lehető legnagyobb kapacitású memóriakártyát használjuk. Mivel a nagyobb kapacitású kártyákon ritkábban történik felülírás, ezért ezek tovább is bírják.
- Kiváló minőségű, legalább 10-es sebesség osztályú kártyát használjunk.
- Elismert márkájú tartalék memóriakártyát válasszunk, melyet jó hírnevű forgalmazótól, kereskedőtől szerezzünk be.

#### A videófelvételek homályosak, elmosódottak

- Tisztítsuk meg a kamera lencséjét (lásd "Kamera lencséjének tisztítása";
   7. oldal).
- Tisztítsuk meg a szélvédőt a kamera előtti területen.
- Ellenőrizzük, hogy a kamera előtti felületet a szélvédők megfelelően tisztítják-e, amennyiben nem, helyezzük át a kamerát.

#### A videófelvételeknek lemarad a vége, nem teljesek

- A legjobb eredmény érdekében használjunk magas minőségű, 10-es vagy nagyobb sebesség osztályú memóriakártyát.
- Egy lassabb kártyánál előfordulhat, hogy nem képes megfelelő sebességgel rögzíteni a felvételt. A megfelelő kártya beszerzésével kapcsolatosan forduljunk az ügyfélszolgálathoz (lásd "Garmin ügyfélszolgálat"; 7. oldal).
- Amennyiben okostelefonon tekintjük meg a felvételt, a kamerára vezeték nélküli kapcsolaton keresztül csatlakozva, próbáljuk meg egy másik helyről folytatni a megtekintést, ahol esetleg kisebb az interferencia, erősebb a jel, vagy töltsük át a felvételt az okostelefonra (lásd "Videó szerkesztése és exportálása"; 4. oldal).
- A fontos felvételeket másoljuk át okostelefonra vagy számítógépre, majd formázzuk meg a memóriakártyát (lásd "Memóriakártya formázása"; 1. oldal).
- Amennyiben a készülék memóriakártya hiba üzenetet ad, először próbáljuk meg azt formázni (lásd "Memóriakártya formázása"; 1. oldal), majd, amennyiben szükséges, cseréljük ki a memóriakártyát (lásd "Memóriakártya behelyezése"; 6. oldal).
- Frissítsük a rendszerszoftvert (lásd "Szoftver frissítése a Garmin Drive alkalmazáson keresztül"; 7. oldal).

## Garmin ügyfélszolgálat

Amennyiben bármilyen probléma lépne fel a készülék használata során, vagy kérdése volna, kérjük hívja a Navi-Gate Kft. ügyfélszolgálatát a 06 1 801 2830-as telefonszámon, vagy küldjön levelet a <u>support@navigate.hu</u> email címre.

## Szoftver felhasználói szerződés

A DASH CAM TANDEM HASZNÁLATBA VÉTELÉVEL A FELHASZNÁLÓ AZ ALÁB-BI SZERZŐDÉSBEN FOGLALT FELTÉTELEKET KÖTELEZŐNEK TEKINTI MAGÁRA NÉZVE. KÉRJÜK FIGYELMESEN OLVASSÁK ÁT AZ ALÁBBI SZERZŐDÉST.

A GARMIN egy korlátozott használati engedélyt biztosít a készülékbe beépített szoftverhez (a továbbiakban: Szoftver), és ennek normál működtetéshez. Tulajdonjog és szerzői jogok a GARMINnál maradnak.

A Felhasználó tudomásul veszi, hogy a Szoftver a GARMIN tulajdonát képezi, valamint az Egyesült Amerikai Államok szerzői jogi törvényének és más nemzetközi szellemi termékre vonatkozó egyezmények védelme alatt áll. A Felhasználó tudomásul veszi, hogy a Szoftver rendszere, felépítése és kódja a GARMIN nagyértékű szakmai-ipari titkait képezik, és a forráskód a GARMIN ipari titka marad. A Felhasználó kötelezi magát, hogy a Szoftvert vagy annak részét nem módosítja, nem kódolja ki illetve viszsza, továbbá nem használja alapul más eszközhöz. A Garmin által nem támogatott, nem eredeti térképek használata esetén a GPS készülékek problémamentes működése nem garantálható.

A Felhasználó kötelezi magát, hogy nem exportálja, vagy reexportája a Szoftvert egyetlen országba sem, megsértve az Amerikai Egyesült Államok kiviteli ellenőrzési törvényeit.

## Tárgymutató

## В

beállítások 5 be- és kikapcsoló gomb 2 Bluetooth technológia, telefon párosítása 2

## D

dash cam 7 memóriakártya 6 hang rögzítése 3 videó rögzítése 3

## Е

esemény felismerés 3

## F

felbontás 5 fényképek megtekintése 4 frissítés, szoftver 6

#### G

Garmin Express 6 szoftverfrissítés 6

## Н

hangvezérlés 4 tippek 4 hibaelhárítás 7

#### Κ

kamera átnevezése 5 készülék áttekintése 2 kezdeti beállítás 1

## L

LED 2

## Μ

memóriakártya 5–7 telepítése 6 microSD kártya 5–7

## Ν

nyelv 4

## 0

okostelefon csatlakoztatása 2 P parkoló mód, kábel 7 párosítás, telefon 2

#### S

számítógép csatlakoztatása 4 szélvédő, rögzítés 1 szoftver frissítése 6

#### Т

tartó 6 levétele, eltávolítása a szélvédőről 6 telefon párosítása 2 tisztítás, ápolás 6, 7 több kamera csatlakoztatása 4, 5 U, Ü üzemi hőmérséklet 7

## V

videó törlése 4 szerkesztése 5 megtekintés élőben 3 fényképek megtekintése 3 lejátszása 3, 4 minőség 7 felvételkészítés 3, 7 mentés 4